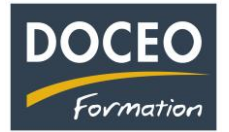

## Saisie d'une prime soumise ou non à CPS ou à CST :

Cliquer sur le bouton les cotisations du fichier Paie-facile Salaires ou sur le fichier de votre salarié et Cliquer sur le bouton la CST et Primes...

|         | CPS - régime des salariés<br>Tableau des plafonds mensuels de rémunération<br>soumises à cotisations et des taux de cotisations |                           |                   |                           |                         |                         |                       |                             |                       |                      |                    |
|---------|----------------------------------------------------------------------------------------------------|---------------------------|-------------------|---------------------------|-------------------------|-------------------------|-----------------------|-----------------------------|-----------------------|----------------------|--------------------|
| Secteur |                                                                                                    | Branches                  | FSR<br>Exception. | Prestations<br>familiales | A.V.T.S.                | Accidents<br>du Travail | Retraite<br>Tranche A | Fonds<br>Social<br>Retraite | Retraite<br>Tranche B | Assurance<br>Maladie | Formation continue |
| 6       | Commerce de                                                                                                    | produits, services divers | <b>1</b> ,00%     | 3,43%                     | 0,00%                   | 0,48%                   | 23,53%                | 0,00%                       | 17,43%                | 14,94%               | 0,50%              |
|         |                                                                                                    |                           |                   |                           |                         |                         |                       |                             |                       |                      |                    |
|         | Planchers                                                                                                    | mensuels                  | 100 000           | 0                         | 0                       | 0                       | 0                     | 0                           | 264 000               | 0                    | 0                  |
|         | Plafonds m                                                                                                    | nensuels                  | 486 000           | 750 000                   | 195 000                 | 3 000 000               | 264 000               | 264 000                     | 520 000               | 10 000 000           | 10 000 000         |
|         | Taux Répartition des<br>de cotisations quotes-parts                                                                             |                           |                   | La                        | CST et Pr<br>ou non à ( | rimes sour<br>CST et Cl | nises<br>25           | >                           |                       |                      |                    |

Puis paramétrer la prime souhaitée. Exemple avec la prime pouvoir d'achat.

| Revenus ou Primes exonérés<br>de CST et/ou CPS | Nature<br>CST | Cot. CST | Cot. CPS |
|------------------------------------------------|---------------|----------|----------|
| Prime pouvoir d'achat                          | 1             | non      | non      |
|                                                |               |          |          |
|                                                |               |          |          |
|                                                |               |          |          |
|                                                |               |          |          |
|                                                |               |          |          |
|                                                |               |          |          |

Et dans la fiche de salaire, après avoir sélectionné la prime pouvoir d'achat, vous pouvez observer que celle-ci n'est pas soumise à la CPS et à la CST.

|                       |          | Salaire | Taux (infos) | Nombre heures |
|-----------------------|----------|---------|--------------|---------------|
| Salaire de base       | 200 000  |         | 169          |               |
| Prime d'ancienneté    |          |         |              |               |
|                       |          |         |              |               |
|                       |          |         |              |               |
|                       |          |         |              |               |
|                       |          |         |              |               |
|                       |          |         |              |               |
| Prime pouvoir d'achat | <u> </u> | 50 000  |              |               |
| Avantage en nature    |          |         |              |               |
| Salaire total brut    |          | 250 000 |              |               |
| Total brut soumi      | sàCPS    | 200 000 | Total heures | 169           |
| Total brut soumi      | s à CST  | 200 000 |              |               |

N'oubliez pas vos sauvegardes ! Bonne saisie.

Arnaud LOZINGUEZ Auteur de Paie-facile